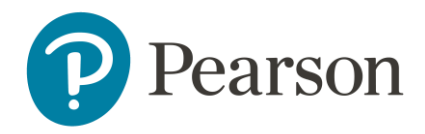

# Afname en scoring van de Vineland-3-NL op Q-global

## Inhoudsopgave

| Aanmelden2                                                   |
|--------------------------------------------------------------|
| Q-global account activeren                                   |
| Uitlegscherm                                                 |
| Startpagina                                                  |
| Aanmaken nieuwe cliënt                                       |
| Gegevens nieuwe cliënt aanpassen4                            |
| Test toewijzen5                                              |
| Afname klaarzetten6                                          |
| Papieren afname                                              |
| On-screen individuele afname10                               |
| Stuur link via e-mail11                                      |
| Rapport genereren14                                          |
| Rapport openen16                                             |
| Rapport meerdere beoordelaars en Voortgangsrapport genereren |

### Aanmelden

Om een test te kunnen afnemen of te scoren op het online platform, dient u zich eerst aan te melden als gebruiker. Raadpleeg voor meer informatie onze website.

### Q-global account activeren

Nadat u uw inloggegevens heeft ontvangen, klikt u op de activatielink in de mail om uw account te activeren. Let op: de link verloopt na 30 dagen.

- De eerste keer dat u zich inlogt moet u de algemene voorwaarden en de privacy policy accepteren.
- U kunt hierna zelf uw gebruikersnaam en wachtwoord kiezen.
- Daarna kunt u met uw gekozen gebruikersnaam en wachtwoord inloggen op <u>https://qglobal.pearsonclinical.com/qg/login.seam</u>. Wij raden u aan om deze link toe te voegen aan uw favorieten.

### Uitlegscherm

De eerste keer dat u inlogt ziet u het volgende scherm (afbeelding 1):

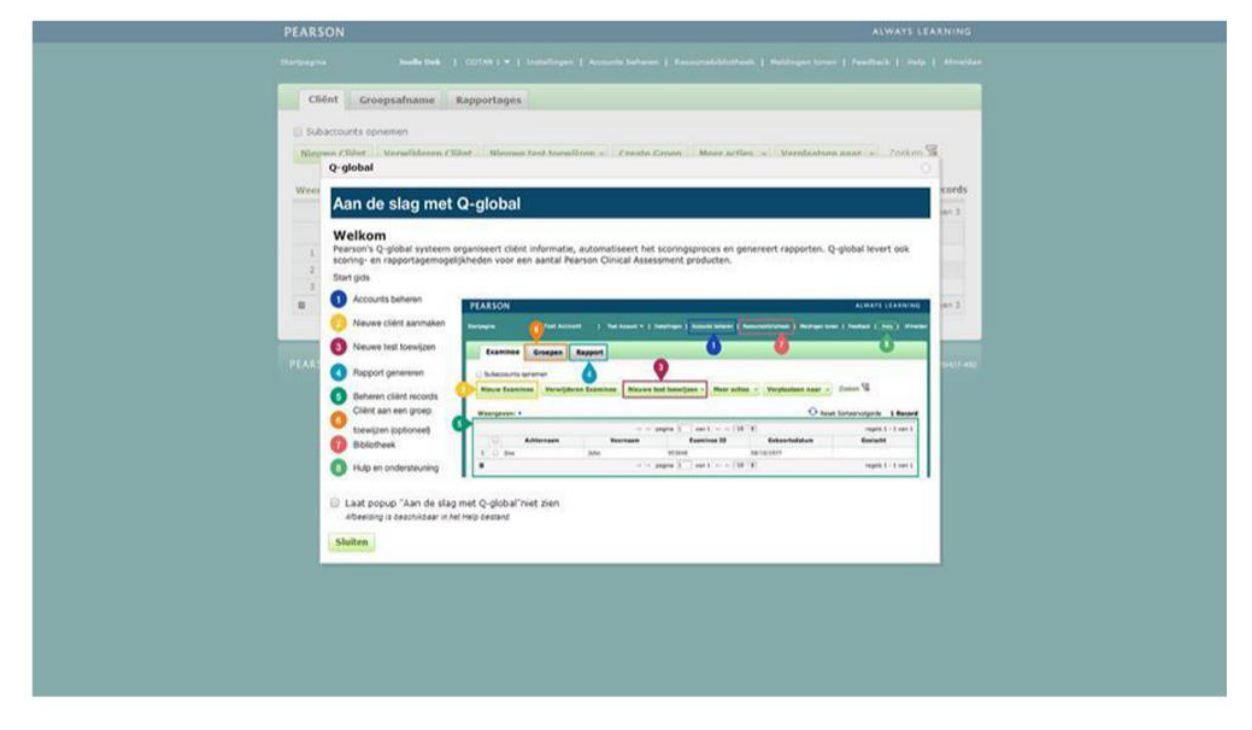

Afbeelding 1 Aan de slag met Q-global

Hierin wordt kort uitgelegd hoe het platform werkt en welke tabbladen er zijn.

### Startpagina

Daarna komt u op de startpagina van Q-global terecht (afbeelding 2).

| Clie  | nt Gr      | oepsafname Ra      | pport             |                    |                 |                      |               |
|-------|------------|--------------------|-------------------|--------------------|-----------------|----------------------|---------------|
| Suba  | counts opr | nemen              |                   |                    |                 |                      |               |
| Nieuw | e Cliënt   | Cliënt verwijderen | Nieuwe test toewi | ijzen Groep aanma  | ken Meer acties | 👻 Verplaatsen naar 🤘 | Zoeken 😼      |
|       |            |                    |                   |                    | 10 T            |                      |               |
|       |            | C                  | ia ca pa          | gina 0 Van 0 P> PI | 10 •            | Geen red             | oras gevonaen |
| -     |            | Systeem-1D         | Achternaam        | voornaam           | Client ID       | Geboortedatum        | Geslacht      |
|       |            |                    | ia ka pa          | gina U van U 🖙 🖻   | 10 •            | Geen rec             | oras gevonaen |

Afbeelding 2 Startpagina

#### Aanmaken nieuwe cliënt

Vanuit de startpagina kunt u een nieuwe cliënt toevoegen. U kiest 'Nieuwe cliënt' links bovenaan. Daarna vult u de persoonsgegevens van de cliënt in (afbeelding 3). De enige verplichte velden zijn:

- Voornaam/achternaam van de cliënt of de Client ID, ter referentie van de cliënt;
- Geboortedatum, voor de keuze van de juiste normgroep

| Nieuwe Cliënt            |                       |                                     |                                  |                         |             |
|--------------------------|-----------------------|-------------------------------------|----------------------------------|-------------------------|-------------|
| Sla op Annuleren         |                       |                                     |                                  |                         | • Vereis    |
| Demografische kenmer     | ken Evaluatie         | History                             |                                  |                         |             |
| De proefpersoon heeft to | estemming gegeven o   | m <mark>z</mark> ijn/haar geanonimi | seerde informatie te laten worde | n opgenomen in de Algem | ene Pearson |
| Voornaam:                | 1                     |                                     | Account:                         | Olav Verhoef            |             |
| Tweede naam:             |                       |                                     | Custom Field 1:                  |                         |             |
| Achternaam:              |                       |                                     | Custom Field 2:                  |                         |             |
| Client ID:               |                       |                                     | Custom Field 3:                  |                         |             |
| Geslacht:                | Selecteer             | •                                   | Custom Field 4:                  |                         |             |
| Geboortedatum:           | DD-MM-YYYY            |                                     |                                  |                         |             |
| E welled as a            | Leeftijd: 0 jaren 0 m | naanden                             |                                  |                         |             |
| E-mailadres:             |                       |                                     |                                  |                         |             |
| opmerking:               |                       |                                     |                                  |                         |             |
|                          |                       |                                     |                                  |                         |             |
|                          |                       |                                     | 500 Kar                          | laters restand          |             |
|                          |                       |                                     | 300 Kare                         | skters resterend        |             |

Afbeelding 3 Nieuwe cliënt

Nadat u de ingevulde gegevens heeft opgeslagen, is de nieuwe client zichtbaar op het startscherm (afbeelding 4).

| Sub  | accounts of             | pnemen            | PP-015         |                     |                  |                    |                     |
|------|-------------------------|-------------------|----------------|---------------------|------------------|--------------------|---------------------|
| Nieu | we Cliënt               | Cliënt verwijdere | Nieuwe test to | oewijzen Groep aanm | aken Meer acties | verplaatsen naar   | r 👻 Zoeken 🔽        |
| Weer | <mark>geven: ▼</mark> A | ctief             |                |                     |                  | O Reset Sorteervol | gorde 1 Record      |
|      |                         |                   | 14 -0          | pagina 1 🔛 van 1 🄛  | 10 🔻             | Wee                | ergeven 1 - 1 van 1 |
|      |                         | Systeem-ID        | Achternaam     | Voornaam            | Cliënt ID        | Geboortedatum      | Geslacht            |
| 1    | 8                       | 2154464           | Test           | Kees                |                  | 01-01-1986         | Man                 |
| 4    |                         |                   |                | landa (s. 1         |                  | Was                | • • •               |
|      |                         |                   | 14 4           | pagina 1 van 1 🕬    | 10 4             | wee                | argeven 1 - 1 van 1 |

Afbeelding 4 Nieuwe cliënt aangemaakt

#### Gegevens nieuwe cliënt aanpassen

Als u op een later moment nog persoonsgegevens wilt aanpassen, klikt u op de startpagina op de naam van de cliënt. De pagina met de gegevens van de cliënt wordt geopend. Om de gegevens te bewerken klikt u op 'Bewerk' linksboven in beeld (afbeelding 5).

| uis                        | Myrthe Wild         | enbeest   Myrthe Wild | enbeest   Miin Ac | count   Accounts | eheren I Resourcebibli |                        |
|----------------------------|---------------------|-----------------------|-------------------|------------------|------------------------|------------------------|
|                            | .,                  |                       |                   |                  |                        | anesa presengen pranea |
| « Terug                    |                     |                       |                   |                  |                        |                        |
| Cliënt: David Wecl         | hsler               |                       |                   |                  |                        |                        |
| Bewerk                     |                     |                       |                   |                  |                        |                        |
| Demografische<br>kenmerken |                     |                       |                   | Assounts         | Muthe Wildenbee        | -                      |
| Systeem-ID:                | 22109620            |                       |                   | Account:         | Myrthe Wildenbee       | 51                     |
| Voornaam:                  | David               |                       | Ac                | ingepast veld 1: |                        |                        |
| Tweede naam:               |                     |                       | Ac                | ingepast veld 2: |                        |                        |
| Achternaam:                | Wechsler            |                       | Ac                | ingepast veld 4: |                        |                        |
| Geboortedatum:             | 01-01-2017          |                       | Aa                | ingepast veid 4: |                        |                        |
| Leeftijd:                  | 5 jaar 8 maanden    |                       |                   | Groepen:         |                        |                        |
| Cliënt ID:                 |                     |                       |                   | to oude functie: |                        |                        |
| Geslacht:                  | Man                 |                       |                   |                  |                        |                        |
| E-mailadres:               |                     |                       |                   |                  |                        |                        |
| Opmerking:                 |                     |                       |                   |                  |                        |                        |
| Nieuwe test toewijzen      | Test(s) verwijderen | Genereer Rappo        | rt                |                  |                        |                        |
| 🛕 Geen records gevonden.   |                     |                       |                   |                  |                        |                        |
|                            |                     | 🖙 🛹 pagina D          | van 0 🔛 🖂         | 10 🗸             |                        | Geen records gevonden  |
| Test<br>ID                 | -                   | Test<br>naam          | Testdatum         | Presentatiew     | jze Status             | Groeps<br>tests        |
|                            |                     | la sa pagina 0        | van 0 🕞 ы         | 10 ¥             |                        | Geen records gevonden  |

Afbeelding 5 Gegevens bewerken op de 'Cliënt'- pagina

### Test toewijzen

Op de startpagina vinkt u links vóór de client het hokje aan en kiest u 'Nieuwe test toewijzen'. U klikt op de betreffende vragenlijst van de Vineland-3-NL. In onderstaand voorbeeld wordt er voor de (volledige) Vragenlijst voor Ouders, verzorgers en/of begeleiders gekozen. Als u op de ster naast de testnaam klikt, maakt u deze test favoriet en komt deze bovenaan uw lijst met tests te staan. Daarna klikt u op 'Toewijzen' (afbeelding 6). U kunt ook een nieuwe test toewijzen vanaf de 'Cliënt'-pagina.

| Nieuw   | e Cliën | tCli   | iënt verv | vijderen   | Nieuwe test toewijzen         Groep aanmaken         Meer acties         Verpla | atsen n   | aar 👻 Zoeken 😿         |
|---------|---------|--------|-----------|------------|---------------------------------------------------------------------------------|-----------|------------------------|
| Weerge  | even: 🔻 | Actie  | f         |            | O Reset                                                                         | Sorteervo | olgorde 108 Record     |
| 1 Besta | nd verw | ijderd |           |            |                                                                                 | X         | ergeven 1 - 10 van 108 |
|         | •       |        |           | octe       | Alin Favorieten                                                                 |           | Geslacht               |
| 1       |         | 2210   | Allet     |            |                                                                                 |           | 4an                    |
| 2       |         | 2258   |           |            | 0                                                                               |           | /rouw                  |
| 3       |         | 2205   |           |            | A-B C-F G-K L-M N-Q R-V W-Z Alle                                                |           | 4an                    |
| 4       |         | 2201   |           |            |                                                                                 |           | 4an                    |
| 5       |         | 2238   | 0         | \$         | Vineland-3-NL Verkorte vragenlijst voor Leerkrachten                            | _         | /rouw                  |
| 6       |         | 2223   | 0         | ~          |                                                                                 |           | /rouw                  |
| 7       |         | 2204   | $\circ$   | $\bigcirc$ | Vineland-3-NL Verkorte vragenlijst voor Ouders, verzorgers en/of                |           | liet-opgegeven         |
| 8       |         | 2203   |           |            | begeleidels                                                                     | - 1       | liet-opgegeven         |
| 9       |         | 2201   | 0         | $\bigcirc$ | Vineland-3-NL Vragenlijst voor Leerkrachten                                     | - 1       | 1an                    |
| 10      |         | 2184   |           |            |                                                                                 | - 1       | liet-opgegeven         |
|         |         |        | ۲         | X          | Vineland-3-NL Vragenlijst voor Ouders, verzorgers en/of<br>begeleiders          | -         | ergeven 1 - 10 van 108 |
|         |         |        | 4         |            |                                                                                 | E F       |                        |

Afbeelding 6 Test toewijzen

### Afname klaarzetten

Hierna komt u op de pagina Zet afname klaar. Bij Presentatiewijze-opties ziet u drie opties verschijnen (afbeelding 7).

| a sprinog con vanca gogorena noong an ee conantano aan e macen.                                                                                                    |                                                                                                    |
|----------------------------------------------------------------------------------------------------|----------------------------------------------------------------------------------------------------|
| Afname Opties/Instellingen           Vineland-3-NL         Vineland-3-NL         Vragenlijst voor Ouders, verzorgers en/of begeleiders           Presentatiewijze-opties         Presentatiewijze-opties | Cliënt<br>Wechsler, David<br>01-01-2017   5 jm 8 mndn<br>Man<br>(nee email)                         |
| Papieren Afname On-screen Stuur link via e-mail<br>(Handmatice invoer) individuele afname (Online op afstand)                                                                                            | Test<br>Vinleland-3-NL Vragenlijst voor Ouders,<br>verzorgers en/of begeleiders<br>Zet afname klaar |

Afbeelding 7 Presentatiewijze-opties

Bij een papieren afname kiest u voor:

• <u>Papieren Afname (handmatige invoer)</u>: de ruwe scores van een afname die met een papieren vragenlijst plaatsvond worden achteraf in Q-global ingevoerd.

Bij digitale afname via Q-global maakt u een keuze uit:

- <u>On-screen individuele afname (on-screen)</u>: een afname in een testruimte, eventueel met aanwezigheid van een onderzoeker.
- <u>Stuur link via e-mail (online op afstand)</u>: een afname die door de cliënt thuis individueel wordt ingevuld. Hierbij ontvangt de cliënt een email en kan de vragenlijst via een link worden ingevuld.

In de volgende paragrafen volgt een instructie per presentatiewijze-optie.

### Papieren afname

Nadat u voor 'Papieren afname' heeft gekozen, kunt u de afname verder klaarzetten. Onder 'Testdatum' voert u de datum van het invullen van de vragenlijst in. Heeft u ook optionele domeinen afgenomen? Voeg deze met de knop 'Toevoegen' toe onder Optionele domeinen. Heeft u deze niet afgenomen? Kies dan voor 'Niet toevoegen'. Tot slot kiest u voor 'Zet afname klaar' (afbeelding 7).

| Presentatiewijze-opties                                                                                         |                                                           | Wechsler, David<br>01-01-2017   5 jm 8 mndn<br>(geen e-mail)<br>Test<br>Vineland-3-NL Vragenlijst voor Ouders,<br>verzorgers en/of begeleiders |
|----------------------------------------------------------------------------------------------------|-----------------------------------------------------------|----------------------------------------------------------------------------------------------------|
| Papieren Afname On-screen Stuur<br>(Handmatige invoer) individuele afname (On-screen)                           | link via e-mail<br>ne op afstand)                         | Zet afname klaar<br>Annuleer dit verzoek                                                                                                    |
| Testdatum                                                                                                    |                                                           |                                                                                                    |
| 29-09-2022                                                                                                    |                                                           |                                                                                                    |
| Leeftijd tijdens testafname<br>5 jaren, 8 maanden                                                               |                                                           |                                                                                                    |
| Persoonsgegevens                                                                                                |                                                           |                                                                                                    |
| Persoonsgegevens Optionele Domeinen Specificeer de optionele schalen die gebruikt wor                           | rden voor deze afname.                                    |                                                                                                    |
| Persoonsgegevens Optionele Domeinen Specificeer de optionele schalen die gebruikt wor Optioneel Domein Motoriek | rden voor deze afname.<br>Optioneel Domein Probleemgedrag |                                                                                                    |

Afbeelding 7 Afname klaarzetten bij papieren afname

Nu komt u in het scherm Testdetails terecht. In het tabblad 'Overzicht' kunt u verdere testdetails invullen, zoals instellingen voor afname en persoonsgegevens van de respondent. Let op dat de voor- en achternaam van de respondent verplichte velden zijn. Eventueel kunt u nog kiezen voor het wel of niet toevoegen van de Optionele Domeinen (afbeelding 8).

| Testdetails                                                           |                                                                  | Samenvatting                                                                         |
|-----------------------------------------------------------------------|------------------------------------------------------------------|--------------------------------------------------------------------------------------|
| Overzicht Domeinen                                                    |                                                                  | Vineland-3-NI                                                                        |
| Instellingen voor afname                                              |                                                                  |                                                                                      |
| Presentatiewijze<br>28' Handmatige invoer                             |                                                                  | Status<br>Gereed voor testafname                                                     |
| Testdatum                                                             |                                                                  | Test<br>Vineland-3-NL Vragenlijst voor Ouders,<br>verzorgers en/of begeleiders       |
| Leeftijd tijdens testafname<br>5 jaren, 8 maanden                     |                                                                  | Cliënt<br>Wechsler, David<br>01-01-2017   5 jm 8 mndn Bewerk<br>Man<br>(gene e-mail) |
| Testleider (optioneel)<br>Voorbeeld Testleider 💿 🗸                    |                                                                  | Ga verder naar Rapporten                                                             |
|                                                                       |                                                                  | Verificatie van Iteminvoer<br>Sla wiizigingen op                                     |
| Persoonsgegevens                                                      |                                                                  | ? Hulp nodig 💼 Verwijderen                                                           |
| Optionele Domeinen<br>Specificeer de optionele schalen die gebruikt w | orden voor deze afname.                                          |                                                                                      |
| Optioneel Domein Motoriek  Toevoegen  Niet toevoegen                  | Optioneel Domein Probleemgedrag<br>Teevoegen<br>S Niet toevoegen |                                                                                      |
| IQ score (optioneel)                                                  |                                                                  |                                                                                      |
| (40-160)                                                              |                                                                  |                                                                                      |

Afbeelding 8 Instellingen voor afname en Persoonsgegevens

In het tabblad 'Domeinen' neemt u de ruwe itemscores vanaf de vragenlijst over en geeft u eventuele geschatte items aan. Voor de verkorte versies doet u dit per kerndomein, voor de volledige versies doet u dit per subdomein om tot de kerndomeinscores te komen. Tip! Kies voor 'alles in/uitvouwen' voor een handig overzicht van de in te vullen secties. Als u de itemtekst en/of invoeropties zou willen zien, dan zet u de schuifjes achter 'Toon itemtekst' en/of 'Toon invoeropties' aan (afbeelding 9).

| Testdetails                                | Samenvatting                                                                                                |
|--------------------------------------------|----------------------------------------------------------------------------------------------------|
| Overzicht Domeinen<br>Alles invouven       | Víneland-3-NL                                                                                               |
| ▲ COMMUNICATIE                             | Status                                                                                                    |
| <ul> <li>Luisteren en begrijpen</li> </ul> | Gereed voor testafname                                                                                      |
| Instellingen<br>Toon itemtekst             | Test<br>Vineland-3-NL Vragenlijst voor Ouders,<br>verzorgers en/of begeleiders<br>Cliënt<br>Wechsler, David |
| 1. 1 Geschat                               | 01-01-2017   5 jrn 8 mndn Bewerk<br>Man<br>(geen e-mail)                                                    |
| 2. 2 Geschat                               |                                                                                                    |
| 3. 2 Geschat                               | Ga verder naar Rapporten                                                                                    |
| 4. 1 Geschat                               | Verificatie van Iteminvoer                                                                                  |
| 5. Geschat                                 | Sla wijzigingen op<br>? Hulp nodig 🐻 Verwijderen                                                            |

Afbeelding 9 Invulscherm ruwe itemscores per (sub)domein

Onder Samenvatting kunt u uw invoer opslaan door middel van de knop 'Sla wijzigingen op'. Optioneel kunt u kiezen voor 'Verficatie van iteminvoer'. Bij deze verificatie dient u alle scores op itemniveau nogmaals in te voeren. Eventuele discrepanties zullen worden weergegeven, zodat u deze kunt aanpassen. Kies tot slot voor 'Ga verder naar Rapporteren' (afbeelding 10). Instructies voor Rapporteren vindt u in het hoofdstuk 'Rapporteren'.

| Samenvatting                                                                |
|-----------------------------------------------------------------------------|
| Vineland-3-NL                                                               |
| Status                                                                      |
| Gereed voor rapporteren                                                     |
| Test                                                                        |
| Vineland-3-NL Vragenlijst voor Ouders,<br>verzorgers en/of begeleiders      |
| Cliënt                                                                      |
| Wechsler, David<br>01-01-2017   5 jrn 9 mndn Bewerk<br>Man<br>(geen e-mail) |
| Ga verder naar Rapporten                                                    |
| Verificatie van Iteminvoer                                                  |
| Sla wijzigingen op                                                          |
| ? Hulp nodig 🗴 🛅 Verwijderen                                                |

Afbeelding 10 Samenvatting

## On-screen individuele afname

Nadat u voor 'On-screen individuele afname' heeft gekozen, kunt u de afname verder klaarzetten. Onder Beeldscherm Instellingen kunt u kiezen voor 'Activeer testsessieslot' (wordt aangeraden). Indien geactiveerd kan uw cliënt tijdens en na de afname niet in uw computer en overige bestanden komen. Heeft u nog nooit het testsessieslot gebruikt, dan dient u deze eenmalig te installeren via de knop 'Download testsessieslot' (afbeelding 11). Als u het testsessieslot wil ontgrendelen, drukt u op Ctrl+ Shift + Q.

| Vineland-3-NL       Vineland-3-NL Vragenlijst voor Ouders, verzorgers en/of begeleiders       Cliënt         Presentatiewijze-opties       Image: Cliënt       Cliënt         Papieren Afname<br>(Handmätige invoer)       Image: Cliënt       Vineland-3-NL Vragenlijst voor Ouders, verzorgers en/of begeleiders         Stuar link via e-mail<br>(On-screen)       Image: Cliënt       Vineland-3-NL Vragenlijst voor Ouders, verzorgers en/of begeleiders         Papieren Afname<br>(Handmätige invoer)       Image: Cliënt       Vineland-3-NL Vragenlijst voor Ouders, verzorgers en/of begeleiders         Start afname<br>(On-screen)       Start afname       Start afname         Sta op en start later       Sta op en start later |                                                                                                    | Samenvatting                                                                                           |
|----------------------------------------------------------------------------------------------------|----------------------------------------------------------------------------------------------------|----------------------------------------------------------------------------------------------------|
| Presentatiewijze-opties U101-2017 i 5 jin 9 mindin 2 com<br>Man<br>(geen e-mail)<br>Papieren Afname<br>(Handmatige invoer) individuele afname<br>(On-screen) individuele afname<br>(On-screen) Stuur link via e-mail<br>(Online op afstand) Start afname<br>Start afname                                                                                                    | Vineland-3-NL Vineland-3-NL Vragenlijst voor Ouders, verzorgers en/of begeleiders                                            | Cliënt<br>Wechsler, David                                                                              |
| Papieren Afname On-screen Stuur link via e-mail<br>(Handmatige Invoer) individuele afname (Online op afstand)<br>(On-screen) Start afname Start afname<br>(On-screen) Start afname                                                                                                    | Presentatiewijze-opties                                                                                                    | Man<br>(geen e-mail)<br>Test<br>Vineland-3-NL Vragenlijst voor Ouders,<br>verzorgers en/of begeleiders |
| Sta op en start later                                                                                                    | Papieren Afname On-screen Stuur link via e-mail<br>(Handmatige invoer) individuele afname (Online op afstand)<br>(On-screen) | Start afname                                                                                           |
|                                                                                                    |                                                                                                    | Sia op en start later                                                                                  |

Afbeelding 11 Testsessieslot

Kies of u Optionele Domeinen wilt afnemen onder 'Optionele Domeinen'. Verder dient u de startleeftijd op te geven. Automatisch wordt hier de chronologische leeftijd van de cliënt ingevuld. Wilt u een lagere startleeftijd in verband met het vermoeden op lager functioneren? Dan kunt u dat hier invullen en zal de vragenlijst op een lager instappunt starten. Let erop dat u de startleeftijd niet meer kunt aanpassen na start van de afname (afbeelding 12).

| Specificeer de optionele                                                                                                    | schalen die g                                        | ebruikt worden voor deze afname.                                                |
|----------------------------------------------------------------------------------------------------|------------------------------------------------------|---------------------------------------------------------------------------------|
| Optioneel Domein Moto                                                                                                    | oriek                                                | Optioneel Domein Probleemgedrag <ul> <li>Toevoegen</li> </ul>                   |
| Startleeftijd                                                                                                    | ×                                                    | Niet toevoegen                                                                  |
| De startleeftijd komt overeen m<br>chronologische leeftijd van de o<br>een lagere startleeftijd worden<br>geselecteerd als de ontwikkelin,<br>lager ligt dan de chronologische | net de<br>liënt. Er kan<br>gsleeftijd<br>e leeftijd. | rrect is. Het is niet mogelijk om dit aan te passen nadat de afname is gestart. |

Afbeelding 12 Optionele Domeinen en Startleeftijd

Kies tot slot voor 'Start Afname' om de afname te starten en vervolgens weer op 'Start' (afbeelding 13).

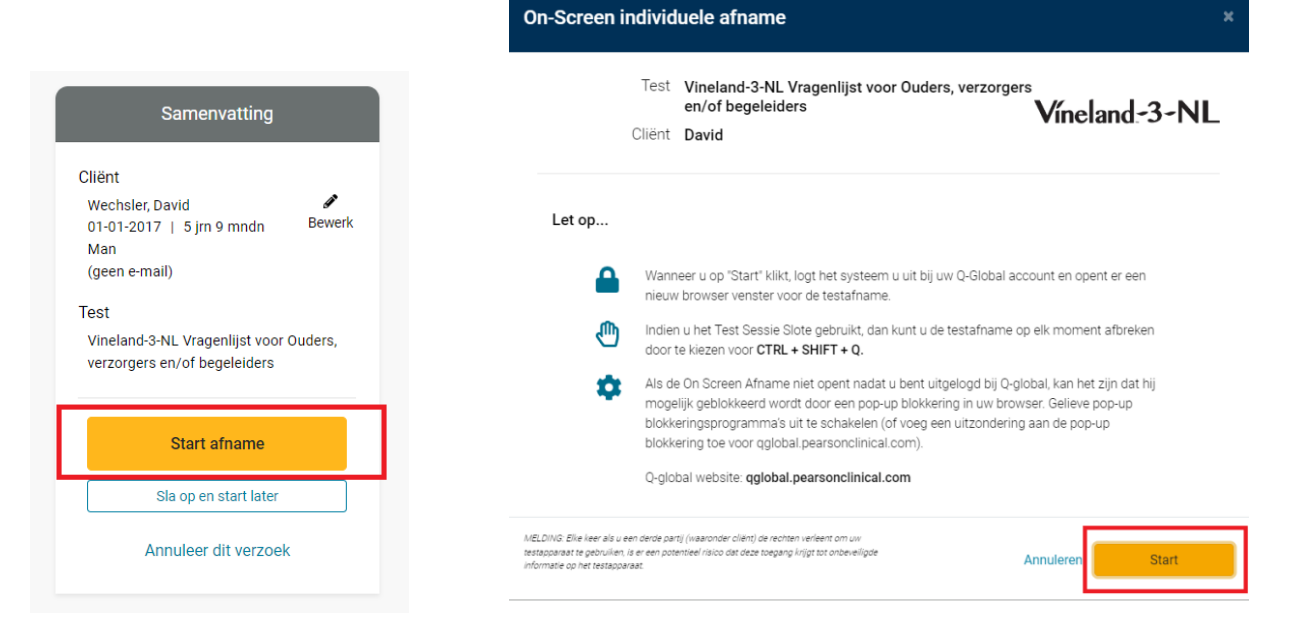

Afbeelding 13 Start afname

### Stuur link via e-mail

Nadat u heeft gekozen voor 'Stuur link via e-mail', kunt u de afname verder klaarzetten. U vult onder Respondent de voor- en achternaam van de respondent in. Handig is om het vinkje voor 'Stuur e-mail notificatie als de afname is voltooid' aan te zetten. Geef in het tekstveld eronder uw e-mail (en/of e-mail van uw collega) op. U zult dan een e-mail notificatie ontvangen zodra de afname is voltooid (afbeelding 14).

| W 1 12 NIL Martin d 0 NIL Martin                                                          |                                                  | Samenvatting                                                                 |
|-------------------------------------------------------------------------------------------|--------------------------------------------------|------------------------------------------------------------------------------|
| Vineland-3-INL Vineland-3-INL Vrage                                                       | miljst voor Ouders, verzorgers en/or begeleiders | Cliënt                                                                       |
| Presentatiewijze-opties                                                                   |                                                  | Wechsler, David d<br>01-01-2017   5 jm 9 mndn Ber<br>Man<br>(geen e-mail)    |
|                                                                                           |                                                  | Test<br>Vineland-3-NL Vragenlijst voor Ouder<br>verzorgers en/of begeleiders |
| Papieren Afname On-screen Str<br>(Handmatige invoer) individuele afname (O<br>(On-screen) | ur link via e-mail<br>line op afstand)           | Maak E-mail                                                                  |
|                                                                                           |                                                  | Sia op en stuur later                                                        |
| Respondent - Dit is de persoon die de vragenli                                            | st zal voltooien.                                | Annuleer dit verzoek                                                         |
| Voornaam respondent                                                                       | Achternaam respondent                            |                                                                              |
|                                                                                           |                                                  |                                                                              |
| Meldingen - optioneel                                                                     |                                                  |                                                                              |

Afbeelding 14 Respondentgegevens invullen en e-mail notificatie

Kies of u Optionele Domeinen wilt afnemen onder 'Optionele Domeinen'. Verder dient u de startleeftijd op te geven. Automatisch wordt hier de chronologische leeftijd van de cliënt ingevuld. Wilt u een lagere startleeftijd in verband met het vermoeden op lager functioneren? Dan kunt u dat hier invullen en zal de vragenlijst op een lager instappunt starten. Let erop dat u de startleeftijd niet meer kunt aanpassen na start van de afname. Kies vervolgens voor 'Maak e-mail aan' (afbeelding 15).

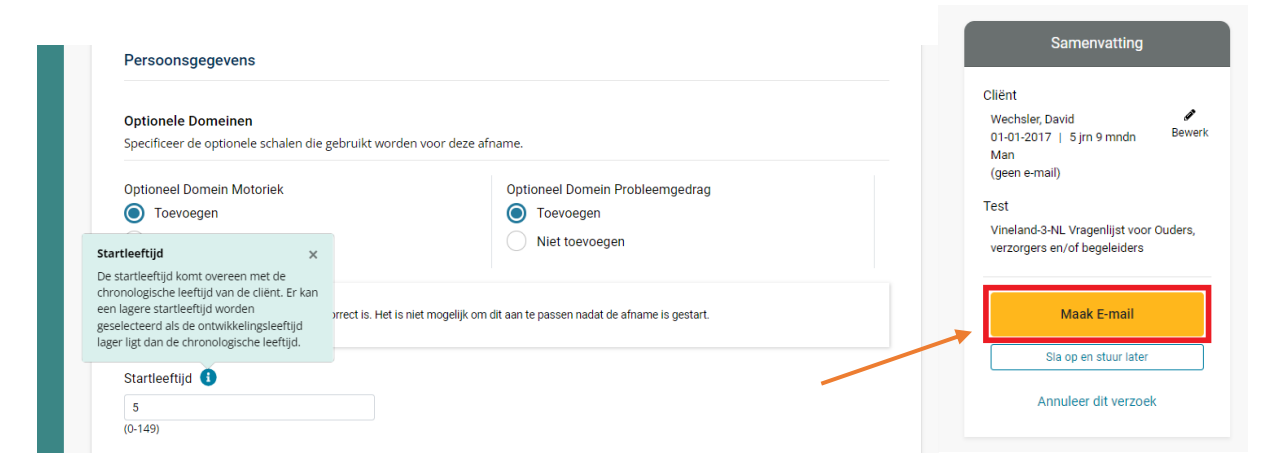

Afbeelding 15 Optionele Domeinen, Startleeftijd en Maak e-mail aan

Hierna kunt u kiezen of u een link met uw eigen e-mailprogramma zou willen versturen, of dat u vanuit Q-global een e-mail zou willen versturen (afbeelding 16).

| <b>Testlink via</b><br>Uw client kan de | E-mail.<br>test op elk moment en elke plaats invullen.                                                                             |                  |
|-----------------------------------------|----------------------------------------------------------------------------------------------------|------------------|
| Presentatiev                            | vijze-opties/instellingen - Er zijn twee manieren om de testlink naar de ontvange                                                  | er te versturen. |
| ଡ                                       | Verzenden met mijn eigen e-mailprogramma <b>1</b><br>Kopieer de testlink en stuur deze naar de client met uw eigen e-mailprogamma. | Kopieer link     |
| Q                                       | Stuur met Q-global e-mail.<br>We kunnen namens u per e-mail de testlink naar uw client versturen.                                  | Maak e-mail      |
|                                         |                                                                                                    |                  |

Afbeelding 16 Opties om testlink op te sturen

Kiest u voor 'Verzenden met mijn eigen e-mailprogramma, dan krijgt u een link die gelijk naar het klembord wordt gekopieerd. Deze link kunt u vervolgens plakken in een eigen e-mailbericht in uw eigen e-mailprogramma. Kiest u voor 'Stuur met Q-global e-mail', vul dan eerst de ontbrekende gegevens van de respondent in. Vaak is het veld onder 'e-mailadres' nog leeg (afbeelding 17).

|                        | stennigen. |  |
|------------------------|------------|--|
| Voornaam respondent    |            |  |
| Vader                  |            |  |
| Achternaam respondent  |            |  |
| Jans                   |            |  |
| E-mailadres respondent |            |  |
|                        |            |  |

#### Afbeelding 17 E-mailinstellingen

Vervolgens kunt u het e-mailbericht verder samenstellen. Q-global genereert een automatische e-mail, maar deze kunt u ook nog aanpassen naar uw eigen smaak. Kies onder 'Instellingen voor aflevering van e-mail' eventueel om een kopie van de email die naar de respondent wordt gestuurd te ontvangen (afbeelding 18).

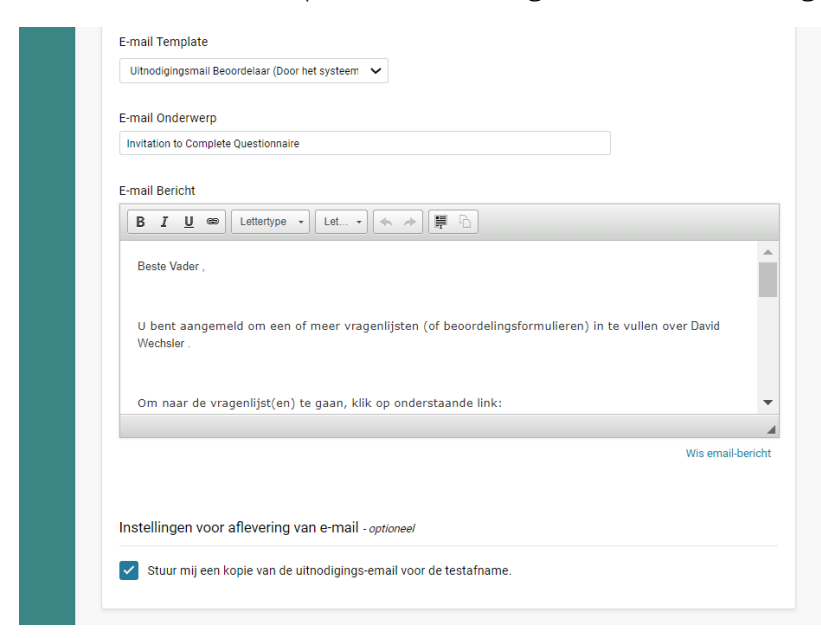

Afbeelding 18 E-mailbericht opstellen

Kies tot slot voor 'Stuur e-mail' om de e-mail te versturen (afbeelding 19).

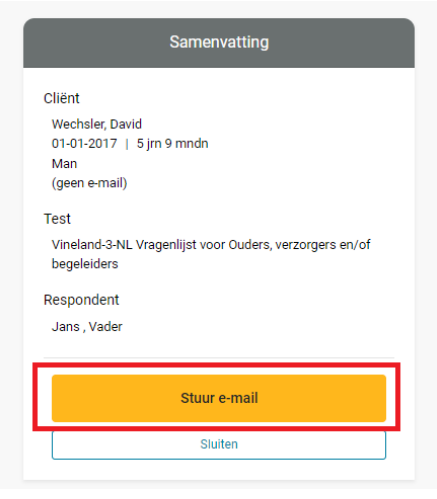

Afbeelding 19 Stuur e-mail

#### Rapport genereren

Wanneer de afname is voltooid krijgt de test op Q-global de status 'Gereed voor rapporteren'. U ziet dit op het startscherm van de cliënt. U selecteert de betreffende afname en klikt daarna op de knop 'Genereer Rapport' (afbeelding 19).

|        | Dem<br>I<br>S<br>Tw<br>A<br>Gebo | ografische<br>kenmerken<br>Systeem-ID:<br>Voornaam:<br>eede naam:<br>eede naam:<br>cortedatum:<br>Leeftijd:<br>Cliënt ID:<br>Geslacht:<br>E-mailadres:<br>Opmerking: | 22109620<br>David<br>Wechsler<br>01-01-2017<br>5 jaar 9 maanden<br>Man |                  | Aa<br>Aa<br>Aa<br>I | Account:<br>ngepast veld 1:<br>ngepast veld 2:<br>ngepast veld 3:<br>Groepen:<br>D oude functie: | Myrthe Wildenbeest |                                                     |
|--------|----------------------------------|----------------------------------------------------------------------------------------------------|------------------------------------------------------------------------|------------------|---------------------|--------------------------------------------------------------------------------------------------|--------------------|-----------------------------------------------------|
| Nieuwo | e test to                        | ewijzen                                                                                                    | Test(s) verwijderen                                                    | Genereer Rapport | van 1 ⊳ ⊨           | 10 ¥                                                                                             | € Reset Sortee     | ervolgorde <b>2 Record</b><br>Weergeven 1 - 2 van 2 |
|        |                                  | Test<br>ID                                                                                                    | T<br>na                                                                | est<br>aam       | Testdatum           | Presentatiewij                                                                                   | jze Status         | Groeps<br>tests                                     |

Afbeelding 20 Rapport genereren

Vervolgens komt u in het scherm 'Rapport selectie & configuratie' terecht. Selecteer hier het soort rapport dat u wilt genereren (meestal één optie). Daarna kunt u het rapport verder samenstellen. U kunt er voor kiezen om bepaalde subdomeinen met elkaar te vergelijken. Selecteer hiervoor het hokje vóór 'Vergelijkingen tussen Domeinen en Subdomeinen' om deze optie actief te maken. Kies de twee te vergelijken domeinen en klik daarna op 'Toevoegen aan lijst'. Herhaal indien nodig (afbeelding 21).

| Respondentnaam gebruiken                                                                                                    | Antwoorden                                                                                                    |
|----------------------------------------------------------------------------------------------------|----------------------------------------------------------------------------------------------------|
| Opmerkingen                                                                                                    | Vergelijkingen tussen Domeinen en<br>Subdomeinen                                                                                                    |
| /ergelijkingen tussen Domeinen en Subdom<br>Ges een subdomein uit de lijst Subdomein 1 hierond<br>an lijst. Ongeldige of niet-toepasselijke subdomeine<br>verwijderd door op het verwijderpictogram naast elke | neinen<br>Ier met een bijbehorend subdomein uit de lijst Subdomein 2 en klik vervolgens op de knop Toer<br>en worden in geen van beide lijsten weergegeven. Gekoppelde vergelijkingen kunnen worden<br>e vergelijking te klikken of door op Alles verwijderen te klikken. |
| Subdomein 1                                                                                                    | Subdomein 2                                                                                                    |
| Luisteren en begrijpen                                                                                                    | Huishouden                                                                                                    |
|                                                                                                    | Leven in de mastechannii                                                                                                    |
| Spreken                                                                                                    | Leven in de maatschappij                                                                                                    |
| Spreken<br>Lezen en schrijven                                                                                                    | Omgaan met anderen                                                                                                    |
| Spreken<br>Lezen en schrijven<br>Verzorging                                                                                                    | Omgean met anderen<br>Spelen en vrije tijd                                                                                                    |
| Spreken<br>Lezen en sohrijven<br>Verzorging<br>Huishouden                                                                                                    | Omgaan met anderen<br>Spelen en vrije tijd<br>Aanpassingsvermogen                                                                                                    |
| Spreken<br>Lezen en schrijven<br>Verzorging<br>Huishouden<br>Leven in de maatschappij                                                                                                    | Omgaan met anderen<br>Spelen en vrije tijd<br>Aanpassingsvermogen                                                                                                    |
| Spreken<br>Lezen en schrijven<br>Verzorging<br>Huishouden<br>Leven in de maatschappij                                                                                                    | Omgaan met anderen<br>Spelen en vrije tijd<br>Aanpassingsvermogen                                                                                                    |

Afbeelding 21 Vergelijkingen tussen Domeinen en Subdomeinen

Verder kiest u voor een betrouwbaarheidsinterval en significantieniveau, waarna u klikt op de knop 'Genereer Rapport' (afbeelding 22).

|                          |                                                                                    | Client<br>Wechsles:David<br>01-01-2017 / 5 jm 9 mmdn<br>Man<br>(geen e-mail)<br>Test<br>Vineland-3-NL Vrsgenlijst voor Ouders |
|--------------------------|------------------------------------------------------------------------------------|----------------------------------------------------------------------------------------------------|
| Instellingen             |                                                                                    | Presentatiewijze: Mandmatige invoer<br>29-09-2022                                                                             |
| Betrouwbaarheidsinterval | Significantie niveau voor sterkte/zwakte analyse en<br>paarsoewijze vergeliikingen | Vineland-3-NL Rapport                                                                                                    |
| 90%                      | .05                                                                                | wordt 1 toepaaaing in rekening<br>gebracht.                                                                                   |
| 95%                      | 0_10                                                                               | Genereer Rapport                                                                                                    |

Afbeelding 22 Betrouwbaarheidsinterval, significantieniveau en rapport genereren

### Rapport openen

Wanneer u 'Genereer rapport' heeft gekozen, verschijnt onder in uw taakbalk een pdf download van het rapport (Afbeelding 23). Als u hier op klikt, zal het rapport geopend worden.

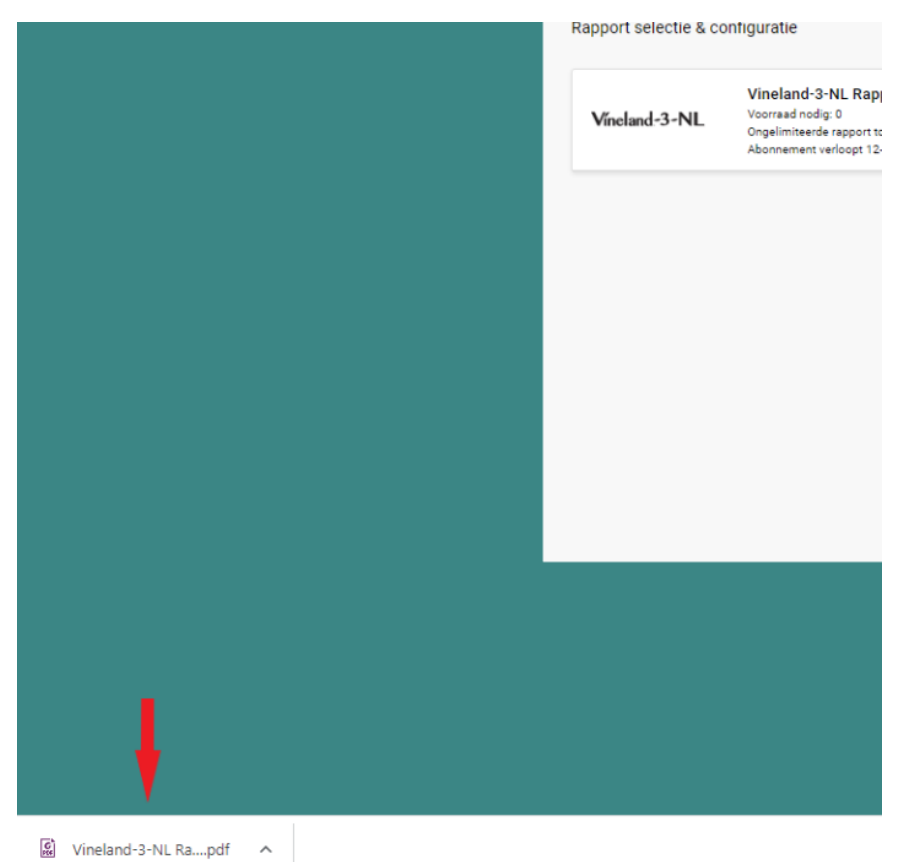

Afbeelding 23 Download van testrapport in taakbalk

### Rapport meerdere beoordelaars en Voortgangsrapport genereren

In sommige gevallen komt het voor dat u meerdere respondenten vraagt om de Vineland-3-NL in te vullen, zoals ouders én een leerkracht. Ook kan het voorkomen dat u de Vineland-3-NL inzet om de voortgang of behandeluitkomst te evalueren. Dan is het handig om de resultaten van ofwel meerdere respondenten (Rapport meerdere beoordelaars) ofwel meerdere meetmomenten in één rapport te krijgen (Voortgangsrapport), zodat u de resultaten gemakkelijk met elkaar kunt vergelijken.

Om een Voortgangsrapport of Rapport meerdere beoordelaars te genereren, dient u eerst een rapport te genereren voor de losse afnames. Doe dit volgens de stappen beschreven in hoofdstuk 'Rapport genereren'. Daarna gaat u weer naar de startpagina van de cliënt, waar de betreffende afnames de status 'Rapport is gegenereerd' hebben gekregen. Hier selecteert u de afnames die u in één rapport zou willen hebben. Daarna klikt u op 'Genereer Rapport' (afbeelding 24).

|                      | 5          | Systeem-ID:                                            | 2210962                                     | 0                                                          |                 |                                                                             | Account: M                                                                              | yrtne wildenbeest                                                                                     |                                                                              |
|----------------------|------------|--------------------------------------------------------|---------------------------------------------|------------------------------------------------------------|-----------------|-----------------------------------------------------------------------------|-----------------------------------------------------------------------------------------|----------------------------------------------------------------------------------------------------|------------------------------------------------------------------------------|
|                      |            | Voornaam:                                              | David                                       |                                                            |                 | Aa                                                                          | angepast veld 1:                                                                        |                                                                                                    |                                                                              |
|                      | Ти         | veede naam:                                            |                                             |                                                            |                 | Aa                                                                          | angepast veld 2:                                                                        |                                                                                                    |                                                                              |
|                      | /          | Achternaam:                                            | Wechsler                                    |                                                            |                 | Aa                                                                          | angepast veld 3:                                                                        |                                                                                                    |                                                                              |
|                      | Geb        | oortedatum:                                            | 01-01-20                                    | 17                                                         |                 | Aa                                                                          | angepast veld 4:                                                                        |                                                                                                    |                                                                              |
|                      |            | Leeftijd:                                              | 5 jaar 9 i                                  | naanden                                                    |                 |                                                                             | Groepen:                                                                                |                                                                                                    |                                                                              |
|                      |            | Cliënt ID:                                             | -                                           | ID oude functie:                                           |                 |                                                                             |                                                                                         |                                                                                                    |                                                                              |
|                      |            | Geslacht:                                              | Man                                         |                                                            |                 |                                                                             |                                                                                         |                                                                                                    |                                                                              |
|                      | )          | E-mailadres:                                           |                                             |                                                            |                 |                                                                             |                                                                                         |                                                                                                    |                                                                              |
|                      |            | Opmerking:                                             |                                             |                                                            |                 |                                                                             |                                                                                         |                                                                                                    |                                                                              |
|                      |            |                                                        | T                                           |                                                            |                 |                                                                             |                                                                                         |                                                                                                    |                                                                              |
| Nieuw                | re test to | oewijzen                                               | Test(s) v                                   | erwijderen                                                 | Genereer Rappor | t                                                                           |                                                                                         | € Reset Sortee                                                                                        | ervolgorde <b>3 Recor</b> u                                                  |
| Nieuw                | re test to | oewijzen                                               | Test(s) v                                   | erwijderen                                                 | Genereer Rappor | t van 1 🔛 🖬                                                                 | 10 🗸                                                                                    | • Reset Sortee                                                                                        | ervolgorde <b>3 Recor</b> u<br>Weergeven 1 - 3 van 3                         |
| Nieuw                | re test to | Dewijzen<br>Test<br>ID                                 | Test(s) v                                   | erwijderen<br>T<br>na                                      | Genereer Rappor | t<br>Van 1 ▷> ►I<br>Testdatum                                               | 10 V<br>Presentatiewijze                                                                | Reset Sortee     Status                                                                               | ervolgorde <b>3 Recor</b><br>Weergeven 1 - 3 van 3<br><b>Groeps</b><br>tests |
| Nieuw                | re test to | Test<br>ID<br>43380838                                 | Test(s) vo                                  | erwijderen<br>T<br>Na<br>d-3-NL Vrager                     | Genereer Rappor | t<br>] van 1 ⊨> ⊨<br>Testdatum<br>r 26-10-2022                              | 10 V<br>Presentatiewijze<br>Handmatige invoer                                           | Reset Sortee     Status     Rapport is gegenereen                                                     | ervolgorde <b>3 Recor</b><br>Weergeven 1 - 3 van 3<br><b>Groeps</b><br>tests |
| Nieuw<br>1<br>2      | re test to | <b>Test</b><br>100<br>43380838<br>43380494             | Test(s) ve<br>Vinelan<br>Vinelan            | erwijderen<br>T<br>n:<br>d-3-NL Vrager<br>d-3-NL Vrager    | Genereer Rappor | t<br>van 1 >> >=<br>Testdatum<br>r 26-10-2022<br>26-10-2022                 | 10 V<br>Presentatiewijzo<br>Handmatige invoer<br>Handmatige invoer                      | Reset Sorter     Status     Rapport is gegenereen     Rapport is gegenereen                           | ervolgorde <b>3 Recor</b><br>Weergeven 1 - 3 van 3<br><b>Groeps</b><br>tests |
| Nieuw<br>1<br>2<br>3 | re test to | <b>Test</b><br>100<br>43380838<br>43380494<br>42531050 | Test(s) ve<br>Vinelan<br>Vinelan<br>Vinelan | T<br>n:<br>d-3-NL Vrager<br>d-3-NL Vrager<br>d-3-NL Vrager | Genereer Rappor | t<br>van 1 >> >=<br>Testdatum<br>r 26-10-2022<br>26-10-2022<br>r 29-09-2022 | 10 V<br>Presentatiewijzo<br>Handmatige invoer<br>Handmatige invoer<br>Handmatige invoer | Reset Sortee     Status     Rapport is gegenereen     Rapport is gegenereen     Rapport is gegenereen | ervolgorde <b>3 Recor</b><br>Weergeven 1 - 3 van 3<br><b>Groeps</b><br>tests |

Afbeelding 24 Rapportselectie

Nadat u op 'Genereer Rapport' heeft geklikt, klikt u in het pop-up venster op 'Rapport meerdere beoordelaars' (afbeelding 25).

|       |           | Op Rappo                                            | orten                                                                                                    |                  |                                                                   | l                                                                                  | x                                                                 |
|-------|-----------|-----------------------------------------------------|----------------------------------------------------------------------------------------------------|------------------|-------------------------------------------------------------------|------------------------------------------------------------------------------------|-------------------------------------------------------------------|
| Nieuw | e test te | Vine                                                | land-3-NL Rapport meerdere beoordelaars                                                                                                    |                  |                                                                   |                                                                                    |                                                                   |
|       |           |                                                     |                                                                                                    |                  |                                                                   |                                                                                    |                                                                   |
|       |           | Voor som<br>selectere                               | nmige rapporten is het vereist eerst een scorerap<br>en, maak een scorerapport en probeer opnieuw.                                                                                                    | port te generere | n. Als u een rapport zi                                           | et maar deze niet kunt                                                             | volgorde <b>3 Recor</b><br>ergeven 1 - 3 van 3                    |
|       |           | Voor som<br>selectere                               | nmige rapporten is het vereist eerst een scorerap<br>n, maak een scorerapport en probeer opnieuw.                                                                                                    | port te generere | n. Als u een rapport zi                                           | et maar deze niet kunt                                                             | volgorde <b>3 Recon</b><br>pergeven 1 - 3 van 3                   |
|       |           | Voor som<br>selectere<br>ID                         | nmige rapporten is het vereist eerst een scorerap<br>en, maak een scorerapport en probeer opnieuw.                                                                                                    | port te generere | n. Als u een rapport zi                                           | et maar deze niet kunt                                                             | volgorde <b>3 Recor</b><br>ergeven 1 - 3 van 3<br>Groeps<br>tests |
| 1     |           | Voor som<br>selectere<br>ID<br>43380838             | nmige rapporten is het vereist eerst een scorerap<br>en, maak een scorerapport en probeer opnieuw.<br>naam<br>Vineland-3-NL Vragenlijst voor Ouders, verzor                                                | port te generere | n. Als u een rapport zi                                           | et maar deze niet kunt                                                             | olgorde <b>3 Recor</b><br>ergeven 1 - 3 van 3<br>Groeps<br>tests  |
| 1     |           | Voor som<br>selectere<br>ID<br>43380838<br>43380494 | nmige rapporten is het vereist eerst een scorerap<br>en, maak een scorerapport en probeer opnieuw.<br>naam<br>Vineland-3-NL Vragenlijst voor Ouders, verzor<br>Vineland-3-NL Vragenlijst voor Leerkrachten | 26-10-2022       | n. Als u een rapport zi<br>Hendmatige invoer<br>Handmatige invoer | et maar deze niet kunt<br>Status<br>Rapport is gegenereer<br>Rapport is gegenereer | rolgorde 3 Recor<br>ergeven 1 - 3 van 3<br>Groeps<br>tests        |

Afbeelding 25 Rapport meerdere beoordelaars

Heeft u twee dezelfde vragenlijsten geselecteerd (bijv. twee keer de Vragenlijst voor Ouders), dan krijgt u de optie om een voortgangsrapport te genereren. Hier staat dezelfde informatie in als in het Rapport meerdere beoordelaars, maar dan onder een andere titel (afbeelding 26).

|             | E         | op Vinela             | rten voor<br>and-3-NL Vragenlijst voor Ouder                                                     | s, verzorge              | ers en/of begel                        | eiders                                         | <u>(</u>                                                  |
|-------------|-----------|-----------------------|--------------------------------------------------------------------------------------------------|--------------------------|----------------------------------------|------------------------------------------------|-----------------------------------------------------------|
| Nieuwo      | e test to | ew                    | and-3-NL Voortgangsrapport                                                                       |                          |                                        |                                                |                                                           |
|             |           | Voor som<br>selectere | mige rapporten is het vereist eerst een scorerap<br>n, maak een scorerapport en probeer opnieuw. | port te generere         | n. Als u een rapport zie               | t maar deze niet kunt                          | rolgorde <b>3 Record</b><br>ergeven 1 - 3 van 3<br>Groeps |
|             | _         | 43380838              | Vineland-3-NL Vragenlijst voor Ouders, verzor                                                    | 26-10-2022               | Handmatige invoer                      | Rapport is gegenereer                          | tests                                                     |
| 1           |           |                       |                                                                                                  |                          | _                                      |                                                |                                                           |
| 1           |           | 43380494              | Vineland-3-NL Vragenlijst voor Leerkrachten                                                      | 26-10-2022               | Handmatige invoer                      | Rapport is gegenereer                          |                                                           |
| 1<br>2<br>3 |           | 43380494<br>42531050  | Vineland-3-NL Vragenlijst voor Leerkrachten<br>Vineland-3-NL Vragenlijst voor Ouders, verzor     | 26-10-2022<br>29-09-2022 | Handmatige invoer<br>Handmatige invoer | Rapport is gegenereer<br>Rapport is gegenereer |                                                           |

Afbeelding 26 Voortgangsrapport

Vervolgens komt u terecht in het Rapportselectie & configuratie scherm. Selecteer hier 'Vineland-3-NL Rapport meerdere beoordelaars'. Daarna kunt u het rapport verder samenstellen. Optioneel kunt u de respondentnamen toevoegen, verplicht is het aangeven van het betrouwbaarheidsinterval. Klik tot slot op 'Genereer Rapport' (afbeelding 27).

|                                                              |                                                                  | ✓ Geselecteerd   Deselecteer Samenvatting                                                                                         |
|--------------------------------------------------------------|------------------------------------------------------------------|----------------------------------------------------------------------------------------------------|
| Vineland-3-NL                                                | Vineland-3-NL Rapport meerdere beoordelaars<br>Voorraad nodig: 0 | Cliënt<br>Wechsler, David                                                                                                    |
| Configuraties                                                |                                                                  | 01-01-2017   5 jrn 9 mndn<br>Man<br>(geen e-mail)                                                                                 |
| Rapport bestandstype<br>PDF - Dit rapport is alleen beschikt | aar als PDF.                                                     | Test<br>Vineland-3-NL Vragenlijst voor Ouders,<br>Presentatiewijze; Handmatige invoer<br>26-10-2022                               |
| Rapportopties                                                |                                                                  | Test                                                                                                    |
| Respondentnaam gebruik                                       | en Betrouwbaarheidsinterval<br>85%                               | Presentatiewijze: Handmatige invoer<br>26-10-2022                                                                                 |
|                                                              | <ul> <li>90%</li> <li>95%</li> </ul>                             | Vineland-3-NL Rapport<br>meerdere beoordelaars<br>Voor het gebruik van dit rapport<br>wordt 0 toepassing in rekening<br>gebracht. |
|                                                              |                                                                  | Genereer Rapport                                                                                                    |

Afbeelding 27 Rapport configuratie en Genereer Rapport

Het rapport kunt u vervolgens openen via de taakbalk (afbeelding 28). Goed om te weten dat het genereren van een Rapport meerdere beoordelaars of een Voortgangsrapport geen extra afname kost of overige kosten met zich meebrengt.

|   | Rapport selectie & co | onfiguratie                                                      |
|---|-----------------------|------------------------------------------------------------------|
|   | Víneland-3-NL         | Vineland-3-NL Rapport meerdere beoordelaars<br>Voorraad nodig: 0 |
| ţ |                       |                                                                  |
| • |                       |                                                                  |

🚰 Vineland-3-NL Ra....pdf 🔨

Afbeelding 28 Rapport downloaden